## Math 180 – Section 2.4 – Scatter Diagrams – TI-83

### Finding an Equation for Linearly Related Data

### <u>Enter data</u>

Enter (x) into List 1 Enter (y) into List 2

# To Edit a List

### Press STAT

Select 1:Edit by pressing ENTER

Arrow up to "sit" on the name of the list, press CLEAR, ENTER to clear the List

Enter data by pressing ENTER after each number

2<sup>nd</sup> QUIT to exit the editor and get to the "home screen"

### **Construct a Scatter plot**

Press **2<sup>nd</sup> STAT PLOT** and press **ENTER** (this selects Plot 1)

Press ENTER to turn the plot on

Arrow to the first graph icon and press **ENTER** (this selects a scatter plot)

Arrow down, select L<sub>1</sub> for Xlist, and press ENTER

(L1 is the 2<sup>nd</sup> function of the key for number 1)

Arrow down, select L<sub>2</sub> for Ylist, and press ENTER

(L2 is the 2<sup>nd</sup> function of the key for number 2)

Press **ZOOM 9** (this opens window to see scatter plot)

Press **TRACE** and arrow right/left (this shows the ordered pairs)

## Find the Regression Equation

To calculate the regression equation, in the Home Screen, and to paste it into Y1:

Follow the steps outlined below until you have a command like this: LinReg(ax+b) L1,L2,Y1

Press **STAT**, arrow to **CALC**, and select 4:LinReg(ax+b) Select L1, L2,

To get Y1 press VARS, select Y-VARS, select Function, and then Y1 Press ENTER

To Graph the line along with the scatter graph Press ZOOM 9:Zoom Stat

**To find the predicted values of y** 2<sup>nd</sup> **TRACE (CALC)** Select **1:value** Type the given x value and **ENTER**